# Packet Tracer. Отработка комплексных практических навыков

# Топология

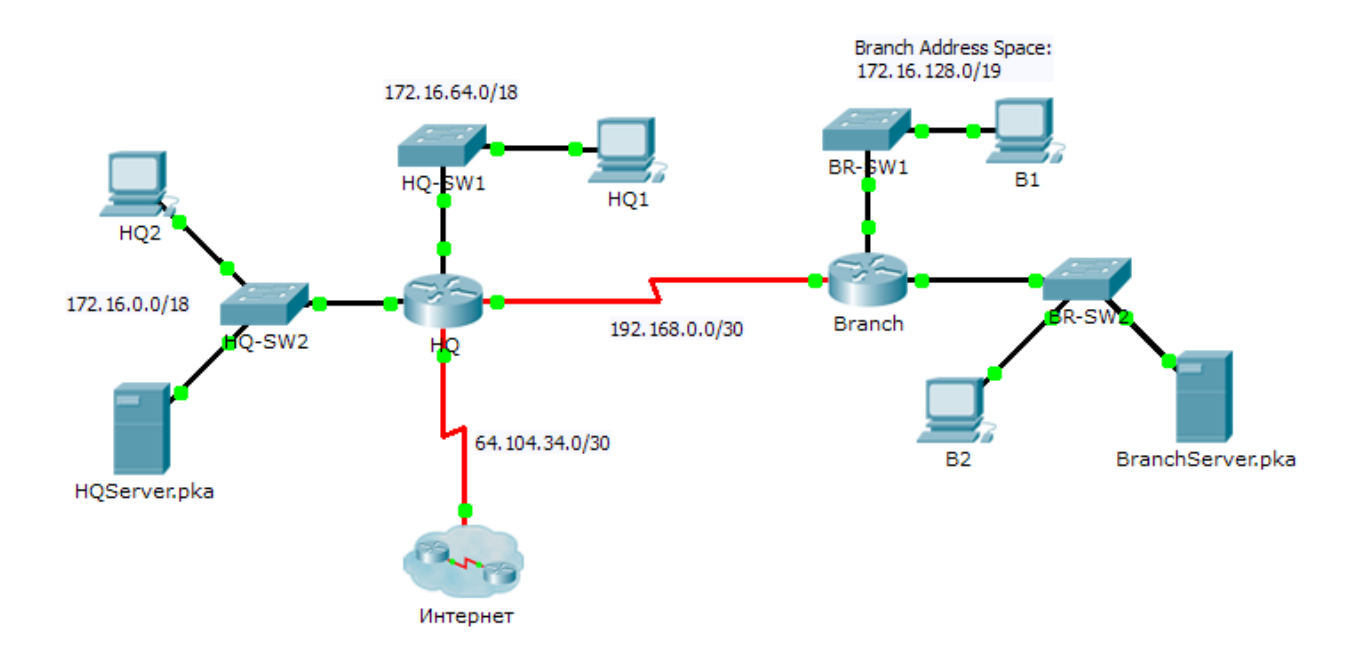

## Таблица адресации

| Устройство       | Интерфейс | IP-адрес       | Маска подсети   | Шлюз по умолчанию |
|------------------|-----------|----------------|-----------------|-------------------|
| HQ               | G0/0      | 172.16.127.254 | 255.255.192.0   | N/A               |
|                  | G0/1      | 172.16.63.254  | 255.255.192.0   | N/A               |
|                  | S0/0/0    | 192.168.0.1    | 255.255.255.252 | N/A               |
|                  | S0/0/1    | 64.104.34.2    | 255.255.255.252 | 64.104.34.1       |
| Branch           | G0/0      |                |                 | N/A               |
|                  | G0/1      |                |                 | N/A               |
|                  | S0/0/0    | 192.168.0.2    | 255.255.255.252 | N/A               |
| HQ1              | NIC       | 172.16.64.1    | 255.255.192.0   | 172.16.127.254    |
| HQ2              | NIC       | 172.16.0.2     | 255.255.192.0   | 172.16.63.254     |
| HQServer.pka     | NIC       | 172.16.0.1     | 255.255.192.0   | 172.16.63.254     |
| B1               | NIC       |                |                 |                   |
| B2               | NIC       | 172.16.128.2   | 255.255.240.0   | 172.16.143.254    |
| BranchServer.pka | NIC       | 172.16.128.1   | 255.255.240.0   | 172.16.143.254    |

© Корпорация Сіsco и/или её дочерние компании, 2014. Все права защищены.

В данном документе содержится общедоступная информация корпорации Cisco.

### Сценарий

В рамках этого задания повышенной сложности вам необходимо завершить схему адресации, настроить маршрутизацию и применить именованные списки контроля доступа.

### Требования

- а. Разделите сеть 172.16.128.0/19 на две равных подсети для использования в Филиале (Branch).
  - 1) Назначьте последний пригодный для использования адрес второй подсети в интерфейс Gigabit Ethernet 0/0.
  - 2) Назначьте последний пригодный для использования адрес первой подсети в интерфейс Gigabit Ethernet 0/1.
  - 3) Задокументируйте адресацию в таблице адресации.
  - 4) Настройка Филиала (Branch) с соответствующей адресацией.
- b. Настройте на **B1** соответствующую адресацию, используя первый свободный адрес сети, к которой он подключён. Задокументируйте адресацию в таблице адресации.
- с. Настройте **Филиал (Branch)** с усовершенствованным протоколом внутренней маршрутизации между шлюзами (EIGRP) в соответствии со следующими критериями:
  - Объявите все три подключённые сети
  - Назначьте AS номер 1
  - Отключите автоматическое объединение
  - Настройте соответствующие интерфейсы как пассивные
  - Объедините 172.16.128.0/19 на последовательном интерфейсе Serial 0/0/0 с административной дистанцией 5.
- d. Настройте маршрут по умолчанию на маршрутизаторе **HQ**, который направляет трафик в интерфейс S0/0/1. Перераспределите маршрут в **Филиал (Branch)**.
- e. Объедините локальные подсети маршрутизатора **HQ** на последовательном интерфейсе 0/0/0 с административной дистанцией 5.
- f. Создайте именованный список доступа HQServer, чтобы запретить для всех компьютеров, подключённых к интерфейсу Gigabit Ethernet 0/0 маршрутизатора Branch, доступ к HQServer.pka. Весь остальной трафик разрешён. Настройте список доступа на соответствующем маршрутизаторе, назначьте его подходящему интерфейсу на подходящем направлении.
- g. Создайте именованный список доступа BranchServer, чтобы запретить для всех компьютеров, подключённых к интерфейсу Gigabit Ethernet 0/0 маршрутизатора HQ, доступ к сервисам HTTP и HTTP сервера Branch. Весь остальной трафик разрешён. Настройте список доступа на соответствующем маршрутизаторе, назначьте его подходящему интерфейсу на подходящем направлении.